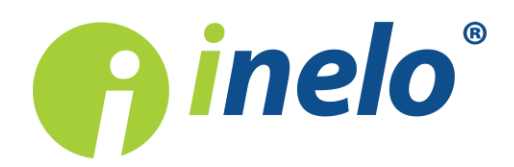

# **TachoReader Basic**

# **Tutorial**

Programmatūras versija: 1.2.15 TachoReaderConfigurator: 1.0.10

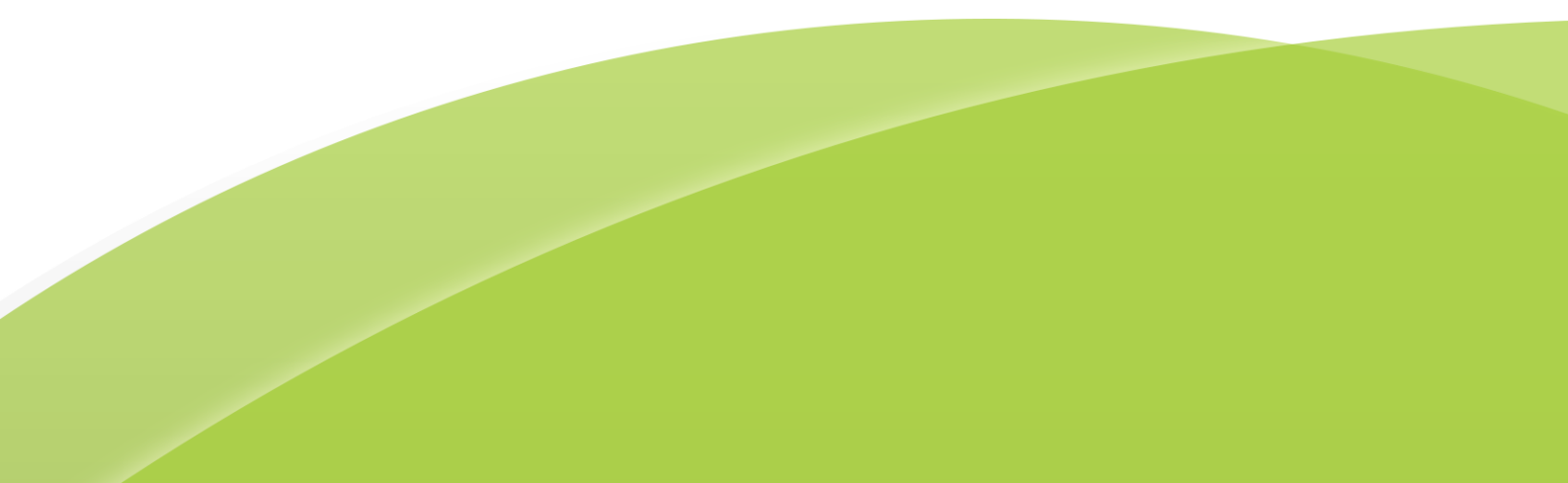

# **TachoReader Basic**

Tutorial

#### © 2002 - 2018 INELO Polska Visas tiesības ir aizsargātas

Kopešanai, izmainam, nosutišanai, publiskai reproducešanai un visa veida satura izmantošanai ir nepieciešama iepriekš uzrakstita izdeveja atlauja.

Šaja instrukcija lietotie firmas un produktu nosaukumi, ka ari ipašnieku tirdzniecibas zimes var but rezervetas. Izdevejs un autors neizvirza nekadas prasibas un pretenzijas nepienem.

Kaut ari dokuments tika izstradats ar ipašu rupibu, izdevejs un autors neatbild par kludam, trukumiem un zaudejumiem, kas radušies, izmantojot dota dokumenta informaciju. Nekada gadijuma izdevejs un autors neatbild par neiegutiem ienakumiem un citiem ekonomiskiem zaudejumiem, kas radušies tieši, netieši vai škietami, izmatojot dokumentu.

Uz ekrana attelotie programmas logi, kas atrodas šaja instrukcija, var atškirties pec veida un satura no programmas versijas logiem. Ši atškiriba var ipaši paradities programmas versija, kas atškiras no instrukcijas versijas.

Izlaidums: INELO Polska

ul. Karpacka 24/U2b 43-300 Bielsko-Biała POLAND www.inelo.pl

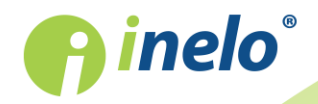

# Saturs

| 1. levads                                  |  |
|--------------------------------------------|--|
| 2. Instalācija                             |  |
| 3. Ierīces darba režīms                    |  |
| 4. Konfigurācija                           |  |
| 5. Datu lejupielāde no tahogrāfa           |  |
| 5.1. Speciālo ātruma datu lejupielāde      |  |
| 6. Datu lejupielāde no autovadītāja kartes |  |
| 7. Datu pārsūtīšana uz datoru              |  |
| 8. Kļūdu kodi                              |  |
| 9. Papildus informācija                    |  |
| 9.1. Par firmu Inelo                       |  |
| 9.2. Atbalsts un serviss                   |  |

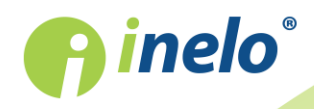

#### 1. levads

lerīce **TachoReader Basic** ļauj lejupielādēt datus tieši no tahogrāfa, nepievienojot citas ierīces. Izmantojot tahogrāfu iespējams arī lejupielādēt datus no vadītāja kartes. Ierīce ļauj uzglabāt datus savā iekšējā atmiņā līdz tie tiek pārsūtīti uz citu datu nesēju (piem. uz datora disku).

TachoReader Basic lejupielādējot datus no tahogrāfa izmanto tā elektropadevi, tāpēc nav nepieciešams ārējais barošanas avots. Tā ir neliela, viegli un ērti lietojama ierīce.

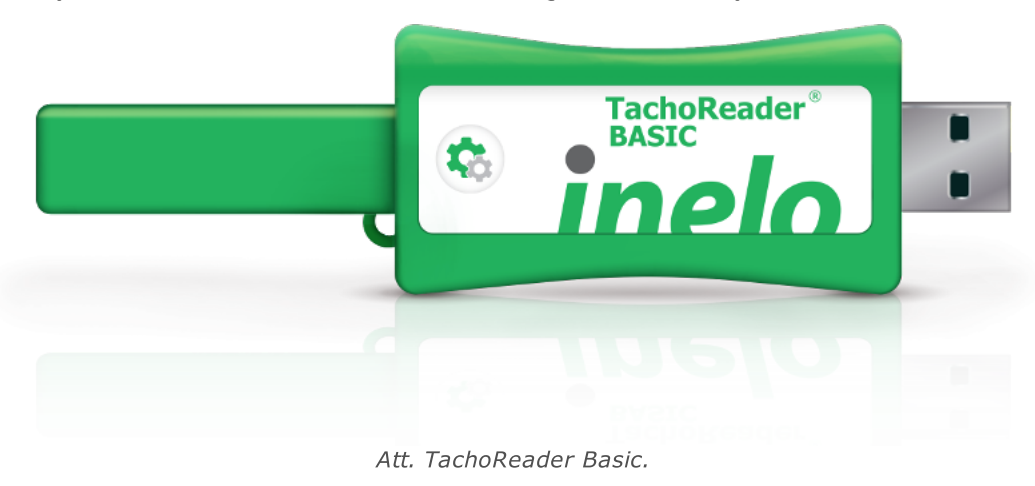

### 2. Instalācija

Šī ierīce netiek atbalstīta operētājsistēmā Windows® 2000 un vecākās operētājsistēmas.

Lai instalētu TachoReader Basic datorā, vienkārši pievienojiet to USB ligzdai un pagaidiet līdz instalēšana Windows® sistēmā ir pabeigta.

Windows® sistēma automātiski instalē jauno ierīci kā jauno lielapjoma atmiņas disku.

#### 3. lerīces darba režīms

TachoReader Basic darbojas dažādos režīmos. Tas ir atkarīgs no:

- savienojuma veida vai ierīce ir savienota ar datoru / tahogrāfu;
- opcijas: Vadītāja kartes nolasīšana ierīces konfigurācijas logā;

#### Savienojuma veids

**pinelo**°

| erīce                | pievienota tahogrāfam                                                                                                    |
|----------------------|----------------------------------------------------------------------------------------------------|
| Ba                   | irošana: no tahogrāfa.                                                                                                    |
| Auto                 | vadītāja karte ir ievietota tahogrāfa ligzdā                                                                                                    |
| At                   | karībā no opcijas: <b>Vadītāja kartes nolasīšana</b> :                                                                                                    |
| $\checkmark$         | l <b>espēja izvēlēta</b> — vienlaikus saņem datus no vadītāja kartes un no tahogrāfa;                                                                                                    |
|                      | l <b>espēja nav izvēlēta</b> — saņem datus tikai no tahogrāfa;                                                                                                    |
| Nava                 | autovadītāja kartes                                                                                                    |
| At                   | karībā no opcijas: <b>Vadītāja kartes nolasīšana</b> :                                                                                                    |
|                      | <b>lespēja izvēlēta</b> — paziņojums par kļūdu (ievietojiet vadītāja karti vai atzīmējie<br>opciju) - netiek lejupielādēti nekādi dati;<br><b>Iespēja nav izvēlēta</b> — saņem datus tikai no tahogrāfa;                        |
| l<br>i<br>l          | Katrā no iepriekš minētājiem režīmiem, lai lejupielādētu datus no tahogrāfa ir nepieciešams<br>evietot uzņēmuma karti (uzņēmuma karti) tahogrāfa ligzdā (vairāk informācijas: " <u>Datu</u><br>ejupielāde no tahogrāfa ខា").    |
| erīce                | pievienota datoram                                                                                                    |
| Ba                   | irosana: no datora.                                                                                                    |
| Da<br>Tach<br>nolasī | arbs USB režīmā - iespēja konfigurēt ierīci (atveriet fail<br>oReaderConfigurator.exe" kas atrodas TachoReader Basic) atmiņā, iespējama dat<br>šana/ierakstīšana no/uz ierīces vai sadarbība ar 4Trans un TachoScan programmām. |
|                      |                                                                                                    |

# 4. Konfigurācija

lerīces konfigurācijas logu var ieslēgt divos veidos:

- 1. Tieši no ierīces atmiņas fails: TachoReaderConfigurator.exe.
- 2. Izmantojot 4Trans vai TachoScan programmu programmas izvēlne.

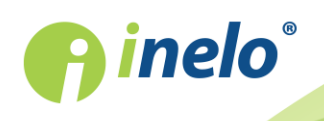

INELO Polska Spółka z ograniczoną odpowiedzialnością (dawniej INELO Spółka z ograniczoną odpowiedzialnością Sp.K.) ul. Karpacka 24/U2b, 43-300 Bielsko-Biała; e-mail: biuro@inelo.pl; www.inelo.pl REGON 356687662 NIP 551-23-33-463 KRS 0000702969

5

Kad konfigurētājs tiek ieslēgts pirmo reizi, Windows® var paziņot par nepieciešamību instalēt **.NET** Framework platformu. Ieteicams atzīmēt piekrišanu - pretējā gadījumā nebūs iespējams ieslēgt konfigurētāju.

Operētājsistēma automātiski lejupielādē un instalē .NET Framework platformu.

| R TachoReaderConfigurator v.1.0.10                                                                               | ×                                                                                         |  |  |  |
|----------------------------------------------------------------------------------------------------|-------------------------------------------------------------------------------------------|--|--|--|
| Latvijas V<br>Ierīces sērijas numurs: TRB11170159A                                                               | 🌈 inelo°                                                                                  |  |  |  |
| Programmaturas versija: 1.2.15                                                                                   |                                                                                           |  |  |  |
| 1 2 3                                                                                                    | Pielāgot saņemtos<br>datus ierīces pogām                                                  |  |  |  |
| Dati lejupielādei                                                                                                |                                                                                           |  |  |  |
| <ul> <li>Vispārējā informācija*</li> <li>Notikumi un avārijas*</li> <li>Tehniskie dati*</li> </ul>               | * Dati, kas jānolasa transporta<br>uzņēmumam saskaņā ar Komisijas<br>Regulu (EK) 581/2010 |  |  |  |
| 🗹 Darbības no tahogrāfa*                                                                                         |                                                                                           |  |  |  |
| O No pēdējās lejupielādes                                                                                        |                                                                                           |  |  |  |
| ○ No: 08.03.2018 □▼ Līdz: 08.03.2018 □▼                                                                          |                                                                                           |  |  |  |
| Pēdējās: 28 + dienas                                                                                             |                                                                                           |  |  |  |
| O Visas                                                                                                    |                                                                                           |  |  |  |
| 🗹 Detalizēti ātruma dati                                                                                         |                                                                                           |  |  |  |
| Vadītāja kartes nolasīšana                                                                                       |                                                                                           |  |  |  |
| Speciálie dati no VDO tahográfiem (S fails)                                                                      |                                                                                           |  |  |  |
| Detalizēts ātrums 4/sek.                                                                                         |                                                                                           |  |  |  |
| Ātrums pēdējās 168 stundas                                                                                       |                                                                                           |  |  |  |
| Dzinēja rotācijas ātruma profils                                                                                 |                                                                                           |  |  |  |
| Dzēst lasījumus Noklusējur                                                                                       | na iestatījumi Konfigurācijas<br>saglabāšana                                              |  |  |  |
| Ierīces atmiņa: 0,0% aizņemts (2,1 MB / 7,4 GB)                                                                  |                                                                                           |  |  |  |
| Copyright © 2007-2018 by INELO Sabiedrība ar ierobežotu atbildību komandītsabiedrība Visas tiesības aizsargātas. |                                                                                           |  |  |  |
|                                                                                                    |                                                                                           |  |  |  |

Att. Ierīces konfigurācijas logs.

Šajā logā var izveidot trīs atsevišķas konfigurācijas ( ), kuras var izvēlēties pēc savienošanas ar tahogrāfu.

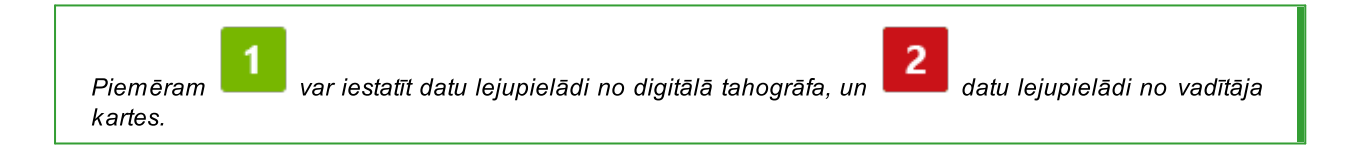

Datu lejupielādes opciju apraksts:

- Vispārējā informācija pamatinformācija par tahogrāfu;
- Notikumi un avārijas notikumu (piem. braukšana bez kartes) un avāriju (piem. elektrības padeves pārtraukums) nolasīšana no tahogrāfa atmiņas;
- Tehniskie dati tādu datu, kā kalibrācijas datums, tahogrāfa sērijas numurs, nolasīšana;

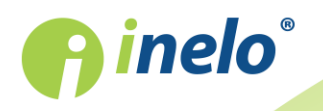

- Darbības no tahogrāfa braukšanas, darba, gatavības un apstāšanās notikumi, kas sadalīti atsevišķās dienās:
  - No pēdējās lejupielādes lejupielādējamo darbību intervāls tiek iestatīt no pēdējās lejupielādes datuma;

Pēdējās lejupielādes datums tiek ierakstīts ierīces atmiņā, tāpēc ja dati tiek lejupielādēti, izmantojot citu ierīci, tas neietekmē ar TachoReader' veikto lasījumu. Lejupielādējot datus ieteicams izmantot šo opciju.

- No: [...] Līdz: [...] iespēja iestatīti jebkuru datumu intervālu attiecībā uz lejupielādējamām darbībām;
- Pēdējās: [...] ļauj lejupielādēt no 1 līdz 365 pēdējām dienām (iestatīts katrā dienā);
- Visas lejupielādē darbības no visām dienām, kas glabātas digitālā tahogrāfa atmiņā;

"Veca" tipa tahogrāfos datu lasīšana var ilgt pat vienu stundu.

• Detalizēti ātruma dati - tahogrāfa reģistrēto ātruma datu lejupielādēšana ar vienas sekundes intervāliem;

Tahogrāfs saglabā sīkus ātruma datus par pēdējām 24 braukšanas stundām. Iepriekš minēto datu lasīšana var nozīmīgi pagarināt datu lejupielādes laiku no tahogrāfa.

#### • Vadītāja kartes nolasīšana:

Iespēja izvēlēta — bez datu lejupielādes no tahogrāfa ļauj arī lejupielādēt datus no vadītāja kartes, kas ievietota tahogrāfa ligzdā (vairāk informācijas: "Datu lejupielāde no autovadītāja kartes[11]").

Ja vadītāja karte netiek ievietota tahogrāfa slotā, ierīce ziņo par datu lejupielādes kļūdu.

Iespēja nav izvēlēta — ierīce lejupielādē datus tikai no tahogrāfa, pat ja tahogrāfa slotā atrodas vadītāja karte.

- Speciālie dati no VDO tahogrāfiem (S fails) ļauj lejupielādēt speciālos ātruma datus no dažiem tahogrāfiem (vairāk informācijas sadaļā: "<u>Speciālo ātruma datu lejupielāde</u>)"). Speciālo ātruma datu lejupielādes opcijas:
  - Detalizēts ātrums 4/sek. tiks lejupielādēti:
    - trīs pēdējos ierakstus (augstas izšķirtspējas biežums: četras vērtības/sekundē) par divu minūšu ātruma periodiem, kuros notika nedabiska ātruma izmaiņa īsā laikposmā;
    - trīs pēdējos ierakstus (augstas izšķirtspējas biežums: četras vērtības/sekundē) par divu minūšu ātruma periodiem, kuros notika pēkšņa ātruma izmaiņa ar lielu vērtību;
  - Ātrums pēdējās 168 stundas ļauj lejupielādēt ātruma vēsturi par pēdējām 168 stundām, kas tiek ierakstīta ar vienas sekundes biežumu

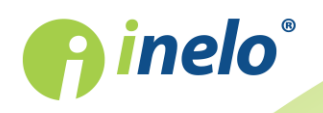

 Dzinēja rotācijas ātruma profils - ļauj lejupielādēt dzinēja rotācijas ātruma profilus. Tahogrāfā reģistrētais apgriezienu laiks atsevišķos profilos ir ierobežots līdz 18 stundām, 12 minūtēm un 15 sekundēm.

> Konfigurācijas saglabāšana

Lai apstiprinātu konfigurācijas izmaiņas, noklikšķiniet uz

# 5. Datu lejupielāde no tahogrāfa

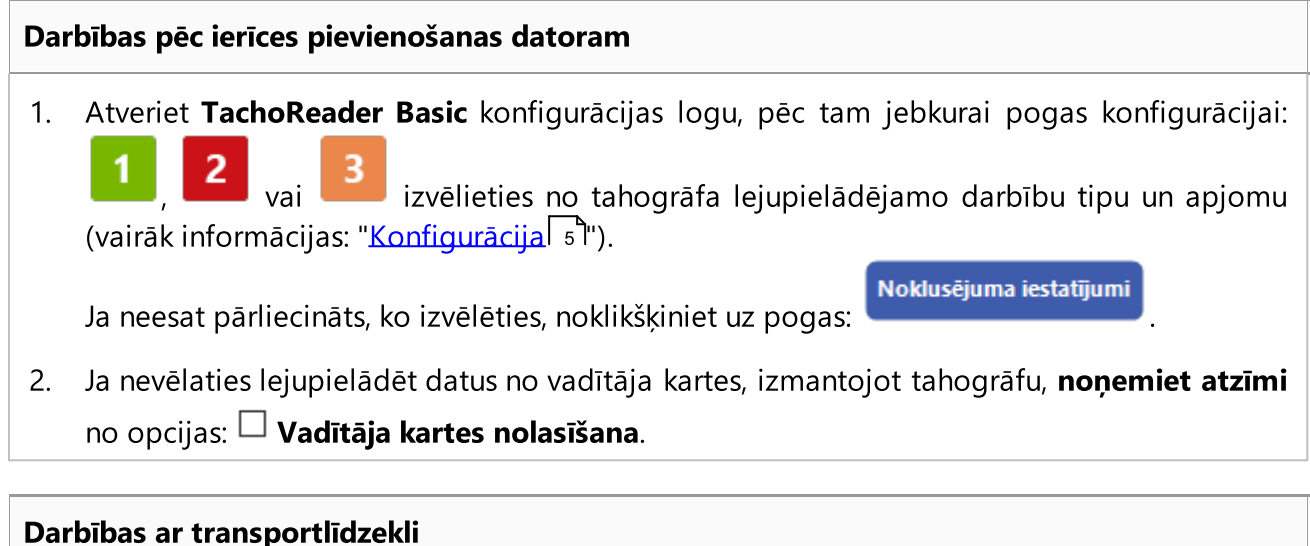

#### -

Iesakām izlasīt tahogrāfa lietošanas instrukciju.

1. Pagrieziet atslēgu aizdedzē līdz pozīcijai nr. II (aizdedze) - līdz iedegsies indikatori uz instrumentu paneļa (tahogrāfa ieslēgšana).

lesakām šo darbību veikt vadītāja klātbūtnē.

2. Jebkurā tahogrāfa slotā ievietojiet kontroles karti (uzņēmuma karti).

Pēc uzņēmuma kartes nolasīšanas, daži tahogrāfi var pieprasīt "blokādes noņemšanas" apstiprinājumu.

Šādā gadījumā "atbloķējiet" tahogrāfu, pretējā gadījumā "Tehniskie dati" un "Darbības no tahogrāfa" netiks lejupielādēti.

3. Uzreiz pēc **TachoReader Basic** pievienošanas tahogrāfam, izvēlieties datorā iestatīto konfigurācijas veidu.

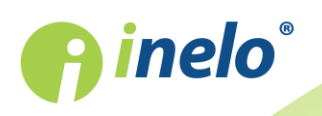

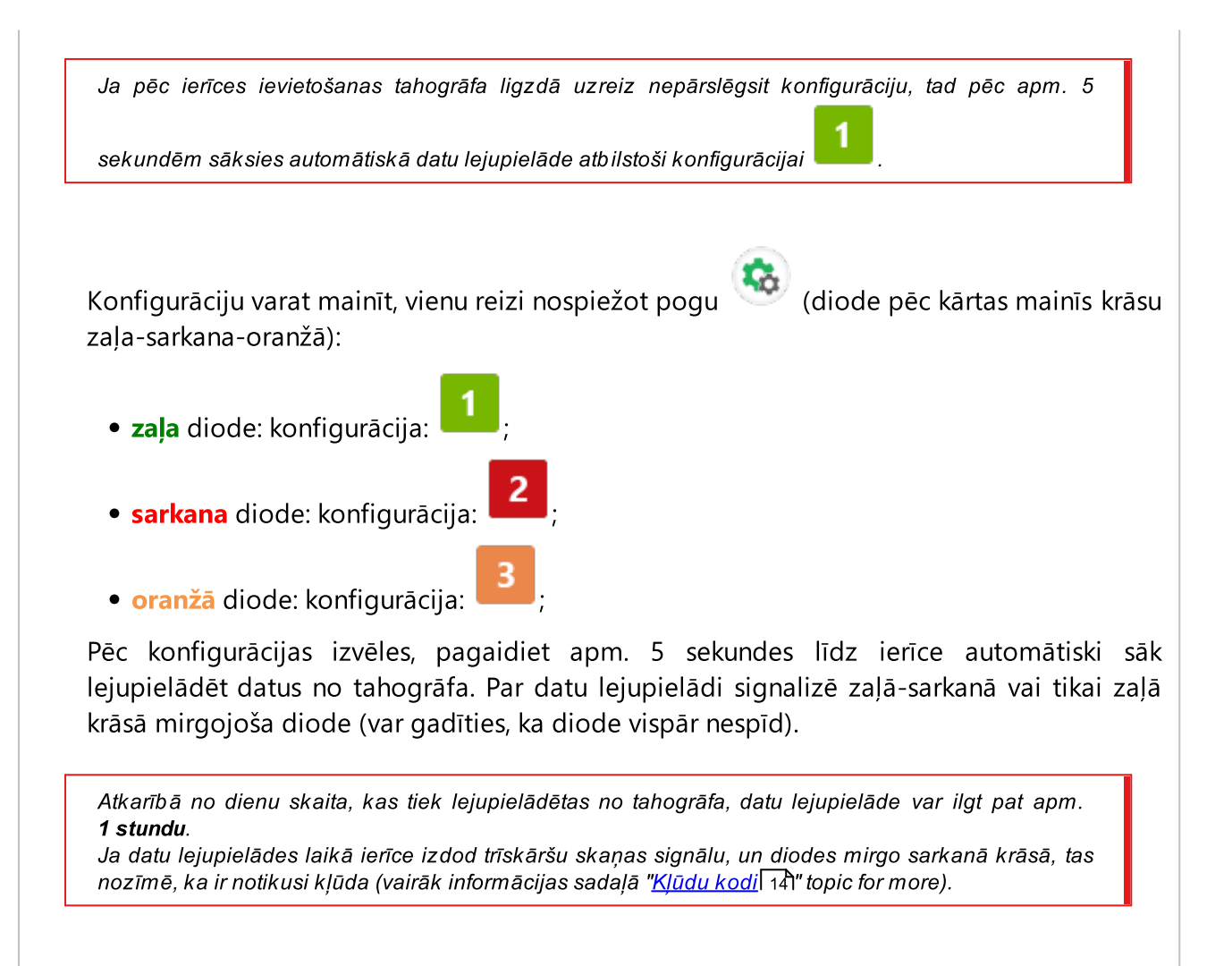

- 4. Par datu lejupielādes beigām tiek signalizēts ar īsu melodiju un zaļā krāsā mirgojošu diodi.
- 5. Atvienojiet TachoReader Basic no tahogrāda un izņemiet uzņēmuma karti.
- 6. Dati tiek saglabāti failā (Transportlīdzekļa valsts nr.\_Datu lejupielādes datums.DDD, kurš tiks ievietots katalogā: **TACHO** ierīces atmiņā.

# 5.1. Speciālo ātruma datu lejupielāde

Daži no tahogrāfiem ieraksta ātruma datus (izņemot tos, kas noteikti regulējumā 3821/85).

#### Prasības

- 1. Tahogrāfs Continental VDO versija 1.3. vai jaunāka
- 2. lerīce datu lejupielādei no tahogrāfa: **TachoReader Combo Plus**, kura sērijas numurs beidzas ar **"A" burtu**

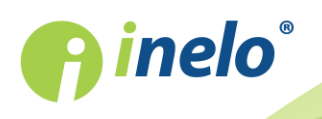

Sērijas numuru atradīsiet uz plāksnītes, kas novietota ierīces apakšā.

3. Konfigurācijas logā atzīmējiet izvēlētajai pogai opciju: **✓ Speciālie dati no VDO tahogrāfiem (S fails)** (Att. zemāk) un izlemiet, kurus speciālos datus vēlaties lejupielādēt (visi tiks izvēlēti pēc noklusējuma)

Speciālie dati ietver:

- sīkus datus 4/sec, proti:
  - trīs pēdējos ierakstus (augstas izšķirtspējas biežums: četras vērtības/sekundē) par divu minūšu ātruma periodiem, kuros notika nedabiska ātruma izmaiņa īsā laikposmā;
  - trīs pēdējos ierakstus (augstas izšķirtspējas biežums: četras vērtības/sekundē) par divu minūšu ātruma periodiem, kuros notika pēkšņa ātruma izmaiņa ar lielu vērtību;
- ātruma vēsturi no pēdējām 168 braukšanas stundām, kas tiek ierakstīta ar vienas sekundes biežumu;
- dzinēja rotācijas ātruma profilus (tahogrāfā reģistrētais apgriezienu laiks atsevišķos profilos ir ierobežots līdz 18 stundām, 12 minūtēm un 15 sekundēm).

Datu lejupielāde no tahogrāfa notiek tāpat, kā parasto datu lejupielāde (skat.: "<u>Datu</u> lejupielāde no tahogrāfa s").

Vienīga atšķirība ir tā, ka pirms datu lejupielādes ierīces konfigurācijas logā jāizvēlas opcija: **Speciālie dati no VDO tahogrāfiem (S fails)**. Pēc izvēles varat izlemt, kāda veida speciālos ātruma datus vēlaties lejupielādēt (Att. zemāk).

Speciālie dati ir vienmēr pilnībā lejupielādēti, neatkarīgi no izvēlētā laika posma.

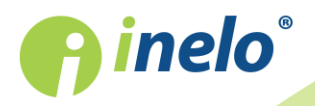

| Latvijas v<br>Ierīces sērijas numurs: TRB11170159<br>Programmatūras versija: 1.2.15                                                                                                    | n <b>elo</b> °                                                                            |
|----------------------------------------------------------------------------------------------------|-------------------------------------------------------------------------------------------|
| 1 2 3                                                                                                    | Pielāgot saņemtos<br>datus ierīces pogām                                                  |
| Dati lejupielādei                                                                                                    |                                                                                           |
| <ul> <li>Vispārējā informācija*</li> <li>Notikumi un avārijas*</li> <li>Tehniskie dati*</li> <li>Darbības no tahogrāfa*</li> <li>No pēdējās lejupielādes</li> <li>No:</li> <li>08.03.2018</li> </ul> | * Dati, kas jānolasa transporta<br>uzņēmumam saskaņā ar Komisijas<br>Regulu (EK) 581/2010 |
| <ul> <li>Pēdējās: 28 - diena:</li> <li>Visas</li> </ul>                                                                                                    | 5                                                                                         |
| <ul> <li>Detalizēti ātruma dati</li> <li>Vadītāja kartes nolasīšana</li> </ul>                                                                                                    |                                                                                           |
| <ul> <li>Speciālie dati no VDO tahogr.</li> <li>Detalizēts ātrums 4/sek.</li> <li>Ātrums pēdējās 168 stuni</li> </ul>                                                                                | afiem (S fails)<br>das                                                                    |
| Dzinēja rotācijas ātruma                                                                                                    | profils                                                                                   |
| Dzēst lasījumus Noklus                                                                                                    | sējuma iestatījumi Konfigurācijas<br>saglabāšana                                          |
| lerīces atmiņa: 0,0                                                                                                    | % aizņemts (2,1 MB / 7,4 GB)                                                              |
| Constants @ 2007. 2010 https://www.constants.com                                                                                                    | ahažatu athildhu kamandirahindaha Virar tinahar aireanaitar                               |

Datu lejupielādes instrukcija ir iekļauta sadaļā: "Datu lejupielāde no tahogrāfa 8".

Dati tiek saglabāti failā (Transportlīdzekļa valsts nr.\_Datu lejupielādes datums un laiks ar norādi"\_S".DDD, piemērs: "WWW1343\_20150827110734\_**S**.DDD"), kurš tiek ievietots katalogā: **TACHO** ierīces atmiņā.

# 6. Datu lejupielāde no autovadītāja kartes

TachoReader Basic ir iespēja vienlaicīgi vai atsevišķi lejupielādēt datus no tahogrāfā ievietotās vadītāja kartes un datus no tahogrāfa. Tas ir atkarīgs no turpmāk aprakstītajiem iestatījumiem.

#### Darbības pēc ierīces pievienošanas datoram

Atveriet ierīces konfigurācijas logu (vairāk informācijas sadaļā: "Konfigurācija<sup>5</sup>"), un pēc tam:

l variants - Datu lejupielāde tikai no vadītāja kartes

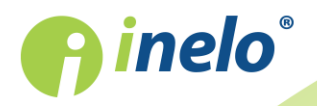

- 1. Jebkurai pogu **1**, **2** vai **3** konfigurācijai, **noņemiet atzīmi n**o visām opcijām.
- 2. Atzīmējiet tikai vienu opciju: 🗹 Vadītāja kartes nolasīšana.

ll variants - Datu lejupielāde vienlaicīgi no vadītāja kartes un tahogrāfa

- 1. Jebkurai pogu , 2 vai konfigurācijai izvēlieties no tahogrāfa lejupielādējamo darbību tipu un apjomu (vairāk informācijas sadaļā: "Konfigurācija 5"). Ja neesat pārliecināts, ko izvēlēties, noklikšķiniet uz pogas
- 2. Atzīmējiet papildus opciju : 🗹 Vadītāja kartes nolasīšana.

Darbības ar transportlīdzekli

lesakām izlasīt tahogrāfa lietošanas instrukciju.

1. Pagrieziet atslēgu aizdedzē līdz pozīcijai nr. II (aizdedze) - līdz iedegsies indikatori uz instrumentu paneļa (tahogrāfa ieslēgšana).

lesakām šo darbību veikt vadītāja klātbūtnē.

2. Atkarībā no izvēlētā varianta:

• Lvariants 11 - jebkurā tahogrāfa slotā ievietojiet vadītāja karti;

Veca tipa tahogrāfos var būt nepieciešams arī ievietot uzņēmuma karti.

• <u>Il variants 12</u> - jebkuros tahogrāfa slotos ievietojiet kontroles karti (uzņēmuma karti) un vadītāja karti;

Pēc uzņēmuma kartes nolasīšanas, daži tahogrāfi var pieprasīt "blokādes noņemšanas" apstiprinājumu.

Šādā gadījumā "atbloķējiet" tahogrāfu, pretējā gadījumā "Tehniskie dati" un "Darbības no tahogrāfa" netiks lejupielādēti.

3. Pievienojiet **TachoReader Basic** ierīci tahogrāfam.

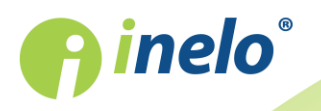

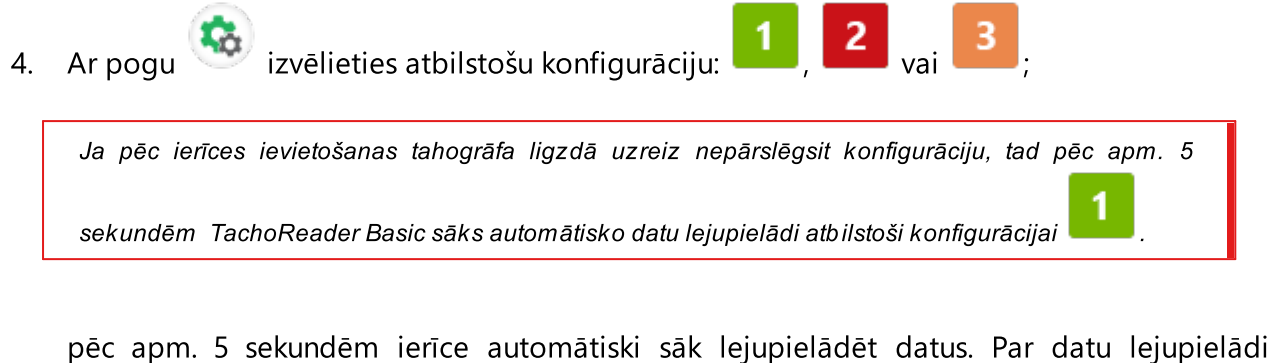

pēc apm. 5 sekundēm ierīce automātiski sāk lejupielādēt datus. Par datu lejupielādi signalizē zaļā-sarkanā vai tikai zaļā krāsā mirgojoša diode (var gadīties, ka diode vispār nespīd).

- 5. Par datu lejupielādes beigām tiek signalizēts ar īsu melodiju un zaļā krāsā mirgojošu diodi.
- 6. Atvienojiet TachoReader Basic no tahogrāfa un izņemiet vadītāja karti un kontroles karti (uzņēmuma karti).
- 7. Dati tiek saglabāti failā (Uzvārds\_Pirmais vārds\_Otrais vārds\_Datu lejupielādes datums un laiks.DDD), kurš tiks ievietots katalogā: **CARD** ierīces atmiņā.

# 7. Datu pārsūtīšana uz datoru

No vadītāja kartes lejupielādētie faili tiek saglabāti katalogā: **CARD**, savukārt no digitālā tahogrāfa lejupielādētie faili tiek saglabāti katalogā: **TACHO**. Nekādā gadījumā nedrīkst pārvietot, dzēst un pārdēvēt šos katalogus!

leteicamā datu pārvietošanas kārtība no **TachoReader Basic** ierīces uz datoru:

- 1. leslēdziet TachoScan / 4Trans programmu.
- 2. Pievienojiet ierīci datora USB ligzdai.
- 3. Nospiežot atbilstošu pogu, izvēlieties opciju: "Lejupielādēt lasījumus" -> "visus".

4Trans programmas izvēlne atšķiras no šeit parādītas - apraksts ir sniegts 4Trans programmas palīdzībā.

4. Programma lejupielādē failu un analizē piem. tā ciparparakstu. Ja ciparparaksts ir pareizs, dati tiek saglabāti programmas bāzē, un fails tiek nokopēts datorā. Dati no faila tiek parādīti dienas vizualizācijas logā (skatīt: "Palīdzība - TachoScan / 4Trans programma").

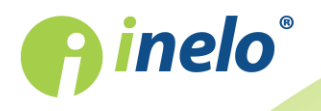

Avota faili (oriģināli lejupielādētie faili) tiks nokopēti (pārvietoti) uz atbilstošu katalogu, kas konfigurēts "programmas iestatījumos".

Iespējams arī manuāli nokopēt failus (backup) no ierīces **TachoReader Basic** datorā, neizmantojot 4Trans/TachoScan programmu. Šim mērķim, izmantojot logus vai citu failu pārlūkošanas programmu, nokopējiet failus un pārvietojiet tos vēlamajā vietā (TachoReader Basic tiek instalēts datorā kā atsevišķs disks ar nosaukumu "PNSTACHO").

No tahogrāfa lejupielādēto datu faila nosaukuma formāts: "Transportlīdzekļa valsts nr.\_Datu lejupielādes datums un laiks, (gads, stunda, minūtes, sekundes).DDD" (Piemērs: SB\_3106G\_20130520091234.DDD).

No vadītāja kartes lejupielādēto datu faila nosaukuma formāts: "Uzvārds\_Pirmais vārds\_Otrais vārds\_Datu lejupielādes datums un laiks, (gads, stunda, minūtes, sekundes).DDD" (Piemērs: Kowalski\_Jan\_Mateusz\_20130520084432.DDD).

#### 8. Kļūdu kodi

Par kļūdām signalizē sarkanā krāsā mirgojoša diode (atbilstošs mirgojumu skaits).

Lai identificētu kļūdas veidu, saskaitiet sarkanas diodes ciklisku mirgojumu skaitu.

Diode divas reizes mirgo sarkanā krāsā, īss pārtraukums un viss cikls tiek atkārtots. Tas nozīmē, ka atslēga signalizē par kļūdu ar diviem diodes mirgojumiem sarkanā krāsā.

# Kļūdu veidu apraksts Diode vienu reizi mirgo sarkanā krāsā lemesls Nav datu pārraides. Risinājums 1. levietojiet uzņēmuma karti. 2. Pagaidiet līdz tahogrāfs nolasīs uzņēmuma karti. 3. Atkārtojiet lasīšanu no tahogrāfa.

lemesls

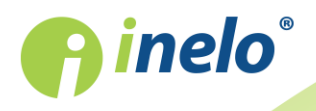

#### Kļūdu kodi

Pārāk mazs lejupielādēto datu skaits.

#### Risinājums

Atkārtojiet lasīšanu no tahogrāfa.

#### Diode trīs reizes mirgo sarkanā krāsā

#### Iemesls

Nav brīvas atmiņas.

#### Risinājums

- 1. Pārvietojiet avota failus uz citu datu nesēju (piem. datora disks).
- 2. Atkārtojiet lasīšanu no tahogrāfa.

Minimālais brīvas vietas apjoms ierīces atmiņā ir: 10 MB.

#### Diode četras reizes mirgo sarkanā krāsā

#### lemesls

Nepareiza failu sistēma.

#### Risinājums

- 1. Pēc ierīces pievienošanas datoram, pārbaudiet tās failu sistēmu (skandisk). Ja šī procedūra nepalīdz formatējiet ierīci (FAT32).
- 2. Atkārtojiet lasīšanu no tahogrāfa.

#### Diode piecas reizes mirgo sarkanā krāsā

lemesls

Nav vadītāja kartes tahogrāfā.

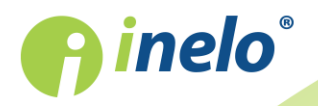

#### Kļūdu kodi

#### Risinājums

- levietojiet vadītāja karti brīvā tahogrāfa slotā vai ierīces konfigurācijas logā noņemiet atzīmi no opcijas Vadītāja kartes nolasīšana (vairāk informācijas sadaļā: "Konfigurācija 5").
- 2. Atkārtojiet lasīšanu no tahogrāfa.

#### Diode sešas reizes mirgo sarkanā krāsā

#### lemesls

Nav atbildes no tahogrāfa.

#### Risinājums

Atkārtojiet lasīšanu no tahogrāfa.

#### Diode septiņas reizes mirgo sarkanā krāsā

#### lemesls

Nepareizi dati konfigurācijas failā vai cita nezināma kļūda.

#### Risinājums

- 1. Pievienojiet TachoReader Basic datoram.
- Konfigurācijas logā noklikšķiniet uz
   Konfigurācijas sadaļā: <u>Konfigurācija</u>, saglabāšana
   <u>Saglabāšana</u>.
- 3. Atkārtojiet lasīšanu no tahogrāfa.

| Diode nespīd                    |  |
|---------------------------------|--|
| Iemesls                         |  |
| Elektrības padeves pārtraukums. |  |
|                                 |  |

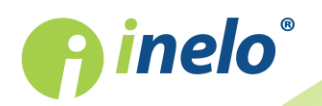

#### Risinājums

- 1. Pārbaudiet, vai tahogrāfs ir ieslēgts.
- 2. Atkārtojiet lasīšanu no tahogrāfa.

# 9. Papildus informācija

#### 9.1. Par firmu Inelo

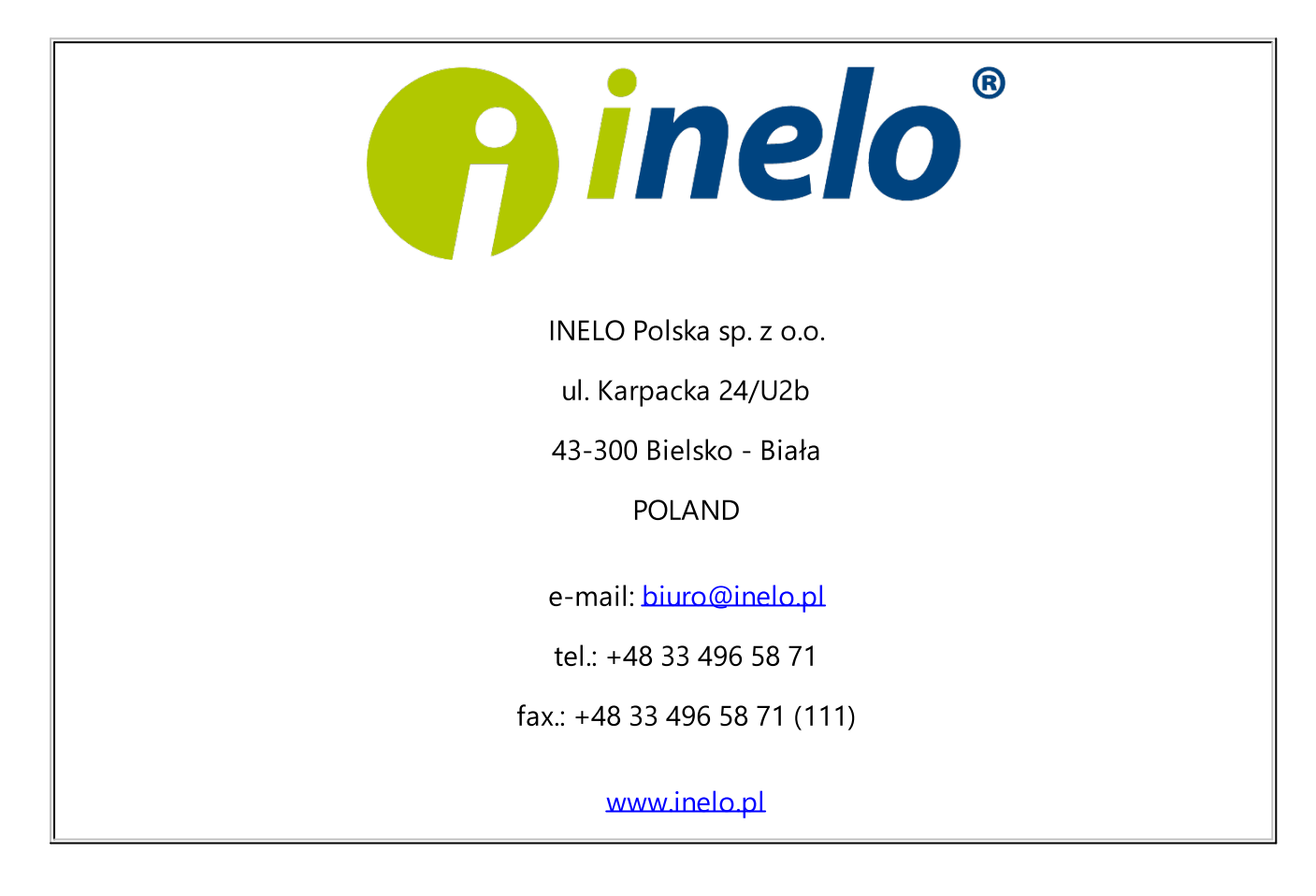

#### 9.2. Atbalsts un serviss

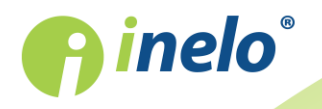

## INELO Polska

#### **Atbalsts un serviss**

e-mail: <a href="mailto:support@inelo.pl">support@inelo.pl</a>

tel.: +48 33 496 58 74

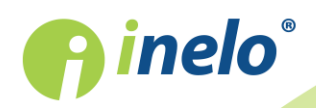

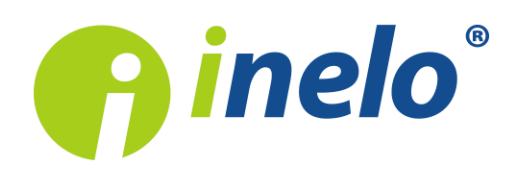

INELO Polska Spółka z ograniczoną odpowiedzialnością (dawniej INELO Spółka z ograniczoną odpowiedzialnością Sp.K.) ul. Karpacka 24/U2b, 43-300 Bielsko-Biała KRS: 0000702969 tel. +48 33 496 58 71, www.inelo.pl

Sąd Rejonowy w Bielsku-Białej VIII Wydział Gospodarczy Krajowego Rejestru Sądowego Kapitał zakładowy: 10.000.000 PLN